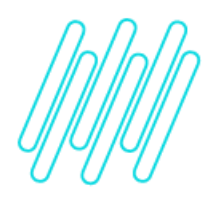

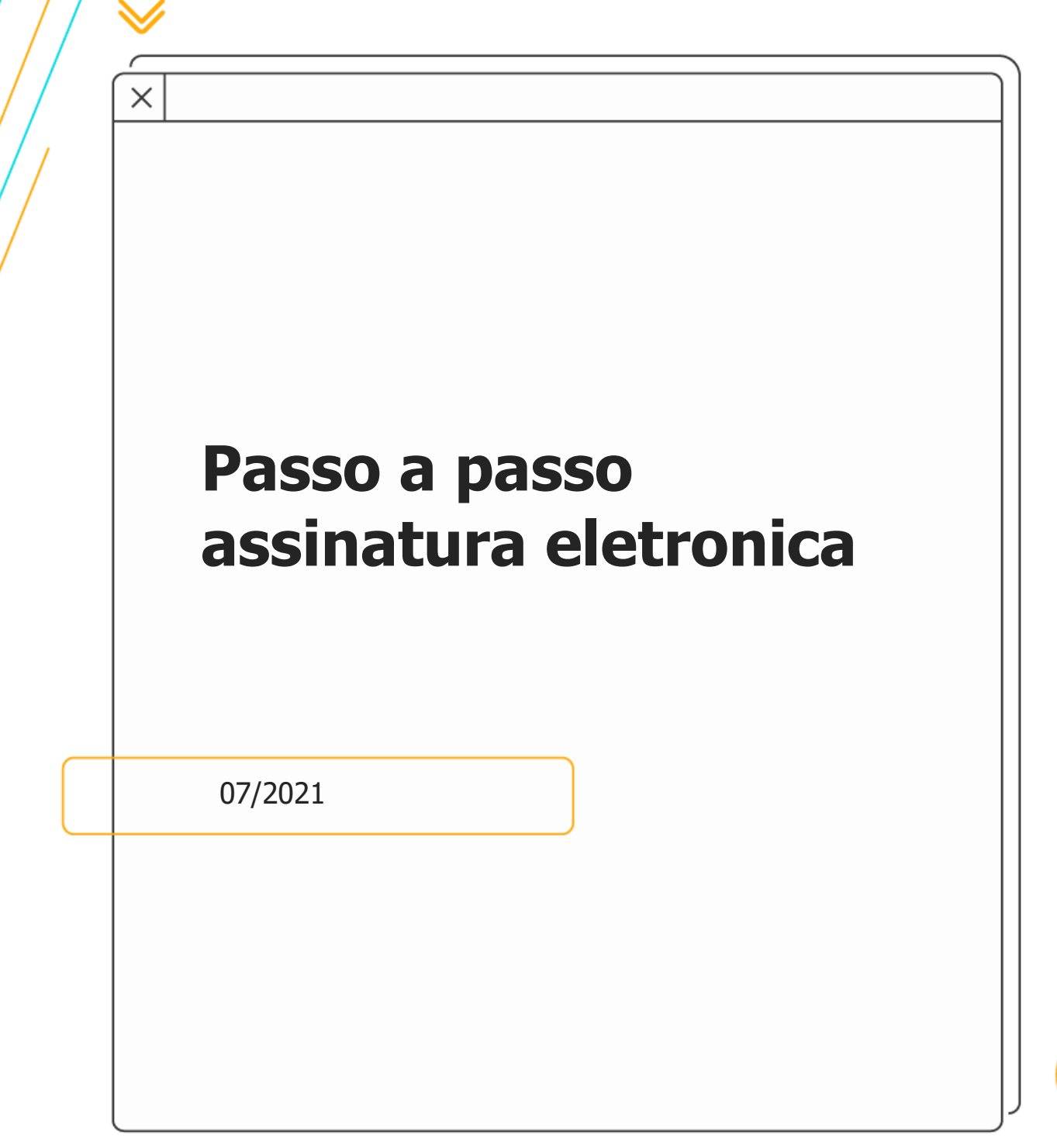

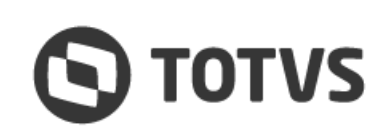

 $\wedge$ 

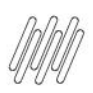

## PASSO A PASSO ASSINATURA ELETRÔNICA

 $\mathbf{S}$ 

1 – Acesse o e-mail recebido e clique em "Acessar TOTVS Assinatura Eletrônica". Caso não localize o e-mail verifique sua caixa de Spam e marque a opção "informar que não é phising".

Após entrar no link realize o seu cadastro na opção "Cadastre-se aqui" para o primeiro acesso. Caso já esteja cadastrado realizar o longin.

|                       | Login                                   |
|-----------------------|-----------------------------------------|
| οτοτνς                | E-mail                                  |
| Giords                | Senha                                   |
|                       | Digite sua senha                        |
| Assinatura Eletrônica | Esqueceu a senha?                       |
|                       |                                         |
|                       | Não possui uma conta? Cadastre-se aqui! |
|                       |                                         |
|                       |                                         |
|                       |                                         |
|                       |                                         |
|                       |                                         |
|                       |                                         |

2 - Se necessário realizar o cadastro informe os dados da tela seguinte.

|                       | Cadastre-se                                                                                                    |
|-----------------------|----------------------------------------------------------------------------------------------------|
|                       | Nome completo                                                                                                    |
|                       | Digite seu nome                                                                                                    |
|                       | CPF                                                                                                    |
|                       | Digite seu CPF                                                                                                    |
|                       | CPF Válido                                                                                                    |
|                       | Cargo                                                                                                    |
| <b>Ο</b> ΤΟΤVS        | Digite seu cargo                                                                                                    |
|                       | E-mail                                                                                                    |
|                       | Digite seu e-mail                                                                                                    |
|                       | E-mail válido                                                                                                    |
| Assinatura Eletronica | Senha                                                                                                    |
|                       | Digite sua senha                                                                                                    |
|                       | No mínimo 5 caracteres     No mínimo uma letra minúscula     No mínimo uma letra maiúscula     No mínimo um número     No mínimo um caractere especial |
|                       | Confirme a senha                                                                                                    |
|                       | Confirme sua senha                                                                                                    |
|                       | <ul> <li>As senhas devem ser iguais</li> </ul>                                                                                                    |
|                       | ☐ Li e concordo com a <u>Política de privacidade</u> e <u>Termo de uso</u> do Assinatura Eletrônica.                                                   |
|                       |                                                                                                    |
|                       | Já possui uma conta? Entrar!                                                                                                    |

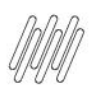

## PASSO A PASSO ASSINATURA ELETRÔNICA

3 – Confirme seu e-mail no link de enviado automaticamente.

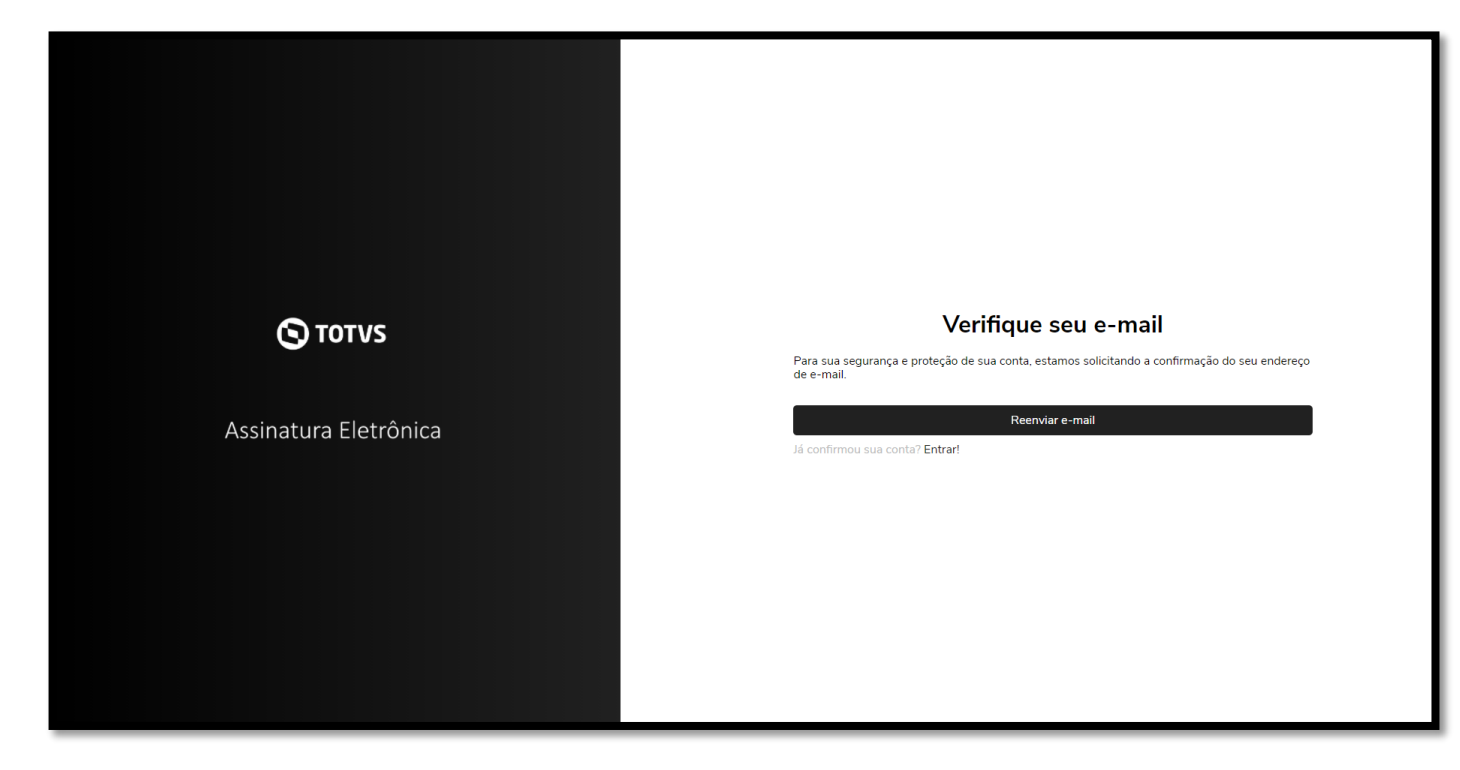

4 – Após a realização do cadastro e da confirmação, realize o login e acesse novamente o link recebido inicialmente e clique na opção "Acessar TOTVS Assinatura Eletrônica"

Ocorrerá o direcionamento para a tela abaixo, onde deve ser selecionado o documento a ser assinado.

|                    | Documentos                                                                   |            |               |                     |                 |   |         |     |
|--------------------|------------------------------------------------------------------------------|------------|---------------|---------------------|-----------------|---|---------|-----|
| TOTVS              | C 🗅                                                                          |            |               |                     |                 |   |         |     |
| AD Alexandre Der * | Todos os status 🗸 Q Pesquisar                                                |            |               | Ordenar po          | or movimentação | ~ | 1E      | t≞. |
| BB Documentos      | Documento                                                                    | Status     | Destinatários | Última movimentação | Data expiração  |   | Anexos  |     |
| C Pastas           | carta_transferencia_licencas_sp_UDI_RCD *     alexandre derhum@totvs.com.br  | Pendente   | AL            | 3 minutos atrás     |                 |   | 0       |     |
|                    | Modelo de carta de Transferencia de Lice<br>alexandre derhum@totvs.com.br    | Finalizado | AD LU         | 7 dias atrás        |                 |   | 0       |     |
|                    | E-mail de TOTVS SA - Re_ [URGENTE] Revis *     alexandre derhum@totvs.com.br | Pendente   | AL W          | 12 dias atrás       |                 |   | 0       |     |
|                    |                                                                              |            |               |                     | « Anterior      | 1 | Próximo | o » |
|                    |                                                                              |            |               |                     |                 | _ |         |     |

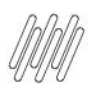

## PASSO A PASSO ASSINATURA ELETRÔNICA

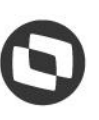

5 – Ao clicar sobre o documento, ele será apresentado na tela seguinte onde é necessário ler todo o documento até o fim da ultima página para que a opção de assinatura seja habitada.

| Documento                                                                                                    | ÷                                                                             | <u> Informações</u> 🎇 Destinatários 🖉 Anexos                                                      |
|----------------------------------------------------------------------------------------------------|-------------------------------------------------------------------------------|---------------------------------------------------------------------------------------------------|
|                                                                                                    |                                                                               | Próxima etapa                                                                                     |
| - 100% +                                                                                                    |                                                                               | Documento                                                                                         |
|                                                                                                    | ASSA ABLOY                                                                    | carta_transferencia_licencas_sp_UDI_RCD_assinado (3).pdf<br>Data de publicação: 27/07/21 08:39:59 |
| Diadema, 18 de março de 2021                                                                                            |                                                                               | Autor                                                                                             |
| À                                                                                                    |                                                                               | Autor                                                                                             |
| TOTVS S.A.<br>Avenida Braz Leme. nº 1.717, 2º andar, Jardim São Bento.                                                  |                                                                               | Alexandra Pamos Derhum                                                                            |
| São Paulo/SP                                                                                                    |                                                                               | alexandre derhum@totys.com.br                                                                     |
| CEP 02511-000                                                                                                    |                                                                               |                                                                                                   |
| A/C: Administração de Contratos                                                                                         |                                                                               | Destinatários g                                                                                   |
| Ref.: Transferência Parcial de Licenças                                                                                 |                                                                               |                                                                                                   |
| Prezados Senhores                                                                                                    |                                                                               | Acão pendente                                                                                     |
| 00.912.628/0001-63 e com Inscrição Estadual nº 798.3                                                                    | O<br>1-<br>4°<br>56<br>5<br>6<br>4°<br>71.063.113 Cliente <b>TFBLCX</b> , que |                                                                                                   |
| assume, neste ato, todos os direitos e obrigações inerentes<br>entre a TOTVS e a empresa cedente motivo nelo qual assin | aos contratos e propostas celebradas<br>a a presente carta como anuente       |                                                                                                   |
|                                                                                                    |                                                                               |                                                                                                   |
| Número da Proposta Descrição do Produt                                                                                  | o Quantidade                                                                  |                                                                                                   |
| 3586/4 LICENÇA PROGRES                                                                                                  | 03                                                                            |                                                                                                   |
| Atenciosamente.                                                                                                    |                                                                               |                                                                                                   |

6 – Após clicar em "Proxima Etapa" será aprentada a opção de assinar o documento e finalizar o processo.

| Ações do documento          |                                                      |
|-----------------------------|------------------------------------------------------|
| Tipo da assinatura          |                                                      |
| Assinar eletronicamente 🛛 🗸 |                                                      |
| Concordo em usar assina     | aturas e registros eletrônicos.<br>Assinar documento |
|                             |                                                      |
|                             | Rejeitar                                             |
|                             |                                                      |